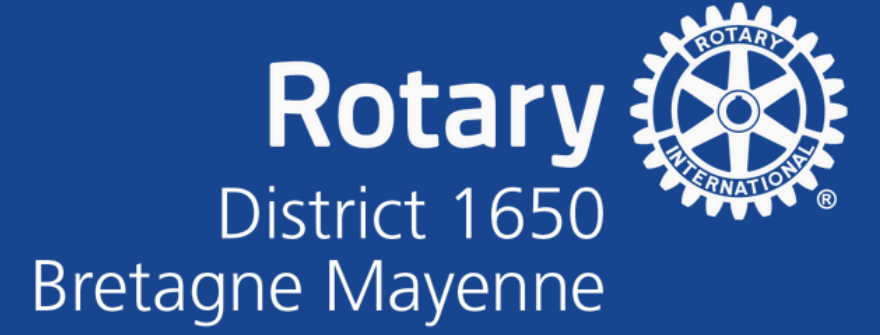

## Un guide pas à pas pour

COMMENT FAIRE UNE VIDÉO SUR YOUTUBE

2025-2026 - Commission Communication Image publique

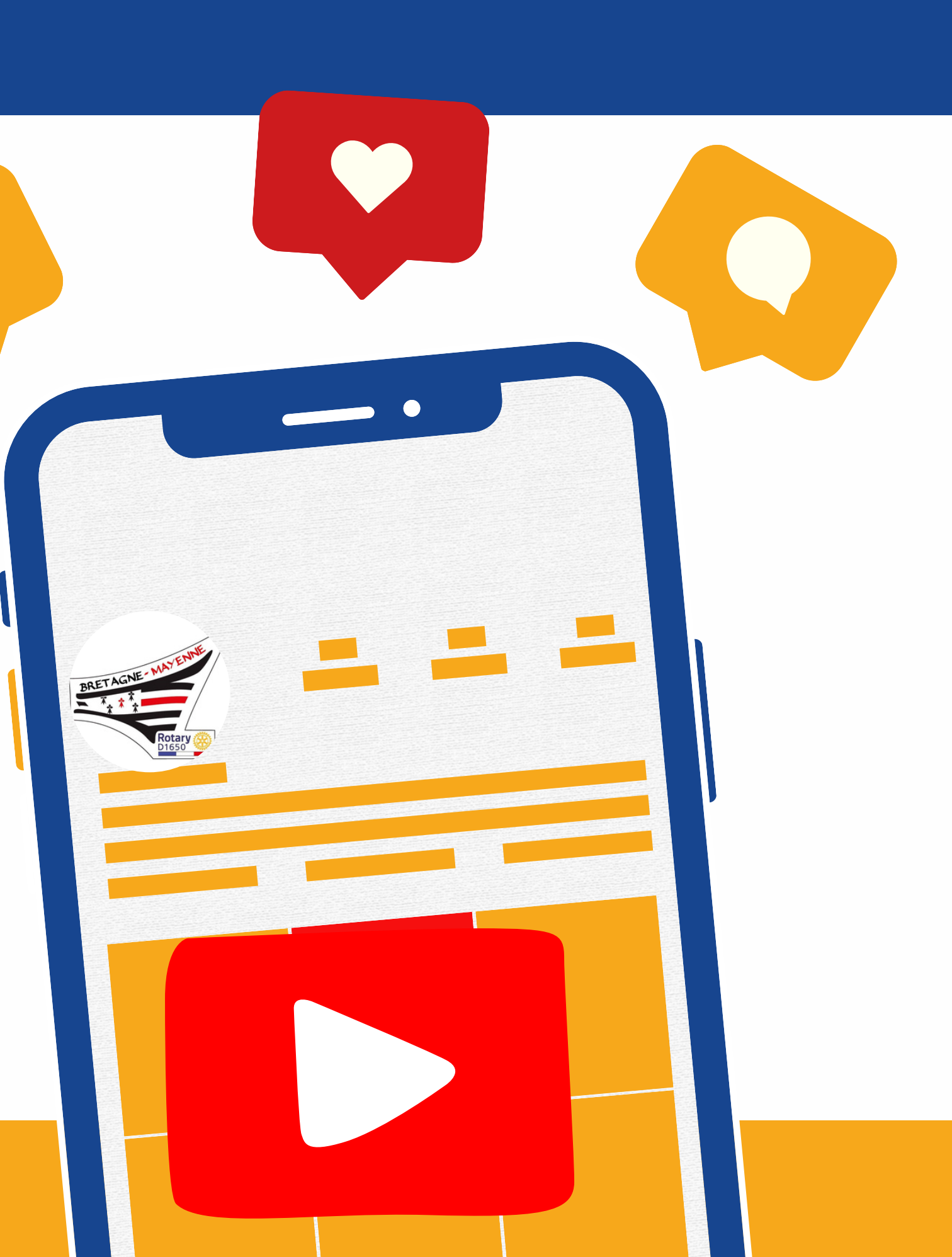

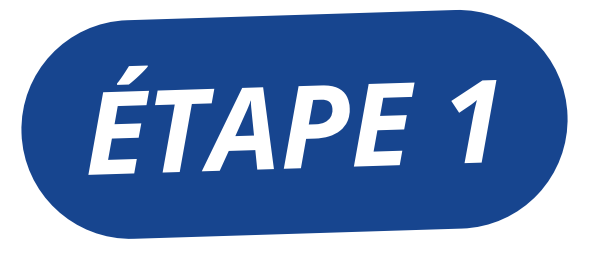

#### **TROUVER DES SUJETS POUR FAIRE DES VIDÉOS SUR YOUTUBE**

- Si vous êtes débutant, inutile d'investir dans des équipements de pro. Allez-y petit à petit. Vous pouvez acquérir du matériel au fur et à mesure que vous gagnez en expérience et en notoriété.
- De nombreux Youtubeurs en herbe se concentrent sur la qualité de la caméra, alors que c'est le micro qui devrait être la priorité. Quitte à commencer à filmer avec votre téléphone portable, un micro, même bas de gamme, rendra le visionnage de votre vidéo bien plus agréable.

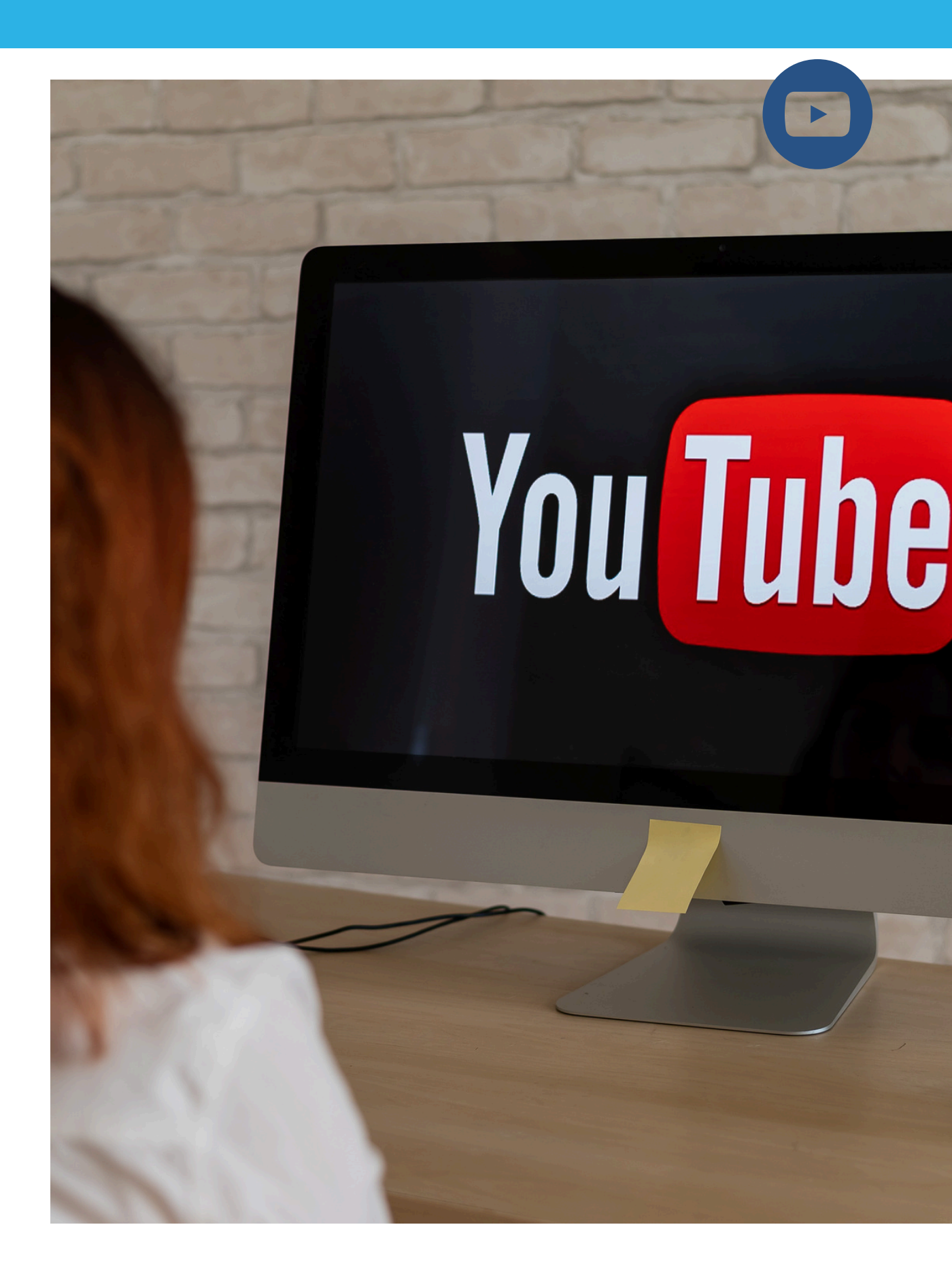

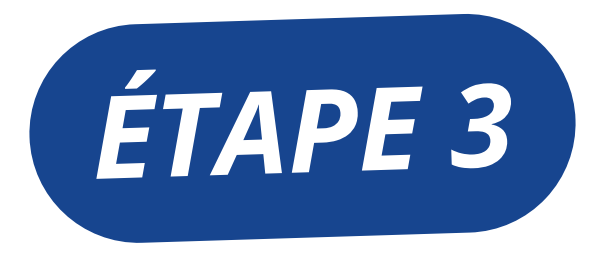

#### CHOISIR LE FORMAT DE SA PREMIÈRE VIDÉO YOUTUBE

- Choisissez un format Paysage (pour les vidéos documentaires, témoignages, sondages...)
- Choisissez un format Portait (pour les interviews, les vidéos courtes, dynamiques, tuto...)

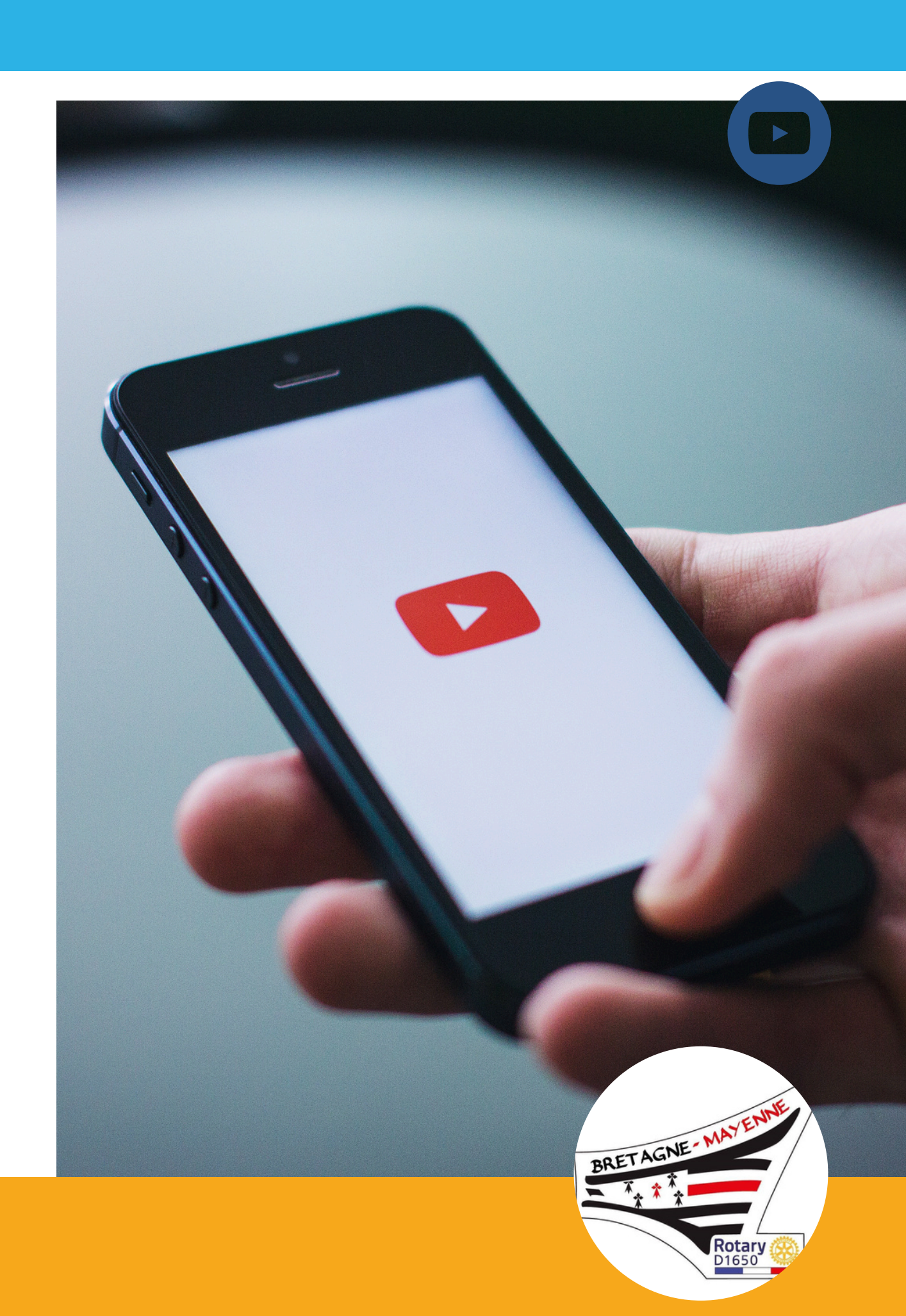

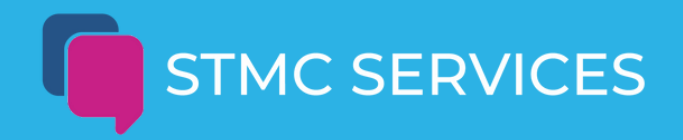

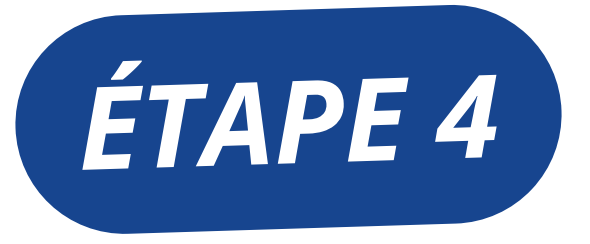

#### **CONFIGURER L'ENREGISTREMENT DE SA VIDÉO**

- Lors de l'enregistrement, faites en sorte que toutes les conditions soient réunies pour que votre vidéo ait l'air professionnel :
- Vérifiez que vous n'êtes pas à contre-jour. S'il y a une fenêtre dans votre pièce, mettez-vous en face et non dos à elle.
- Prenez une seconde pour vérifier ce qui se trouve derrière vous. Il faut que votre arrière-plan soit ordonné et agréable à l'œil.
- Placez la caméra de telle sorte que votre tête ou l'objet que vous filmez soit bien cadré.

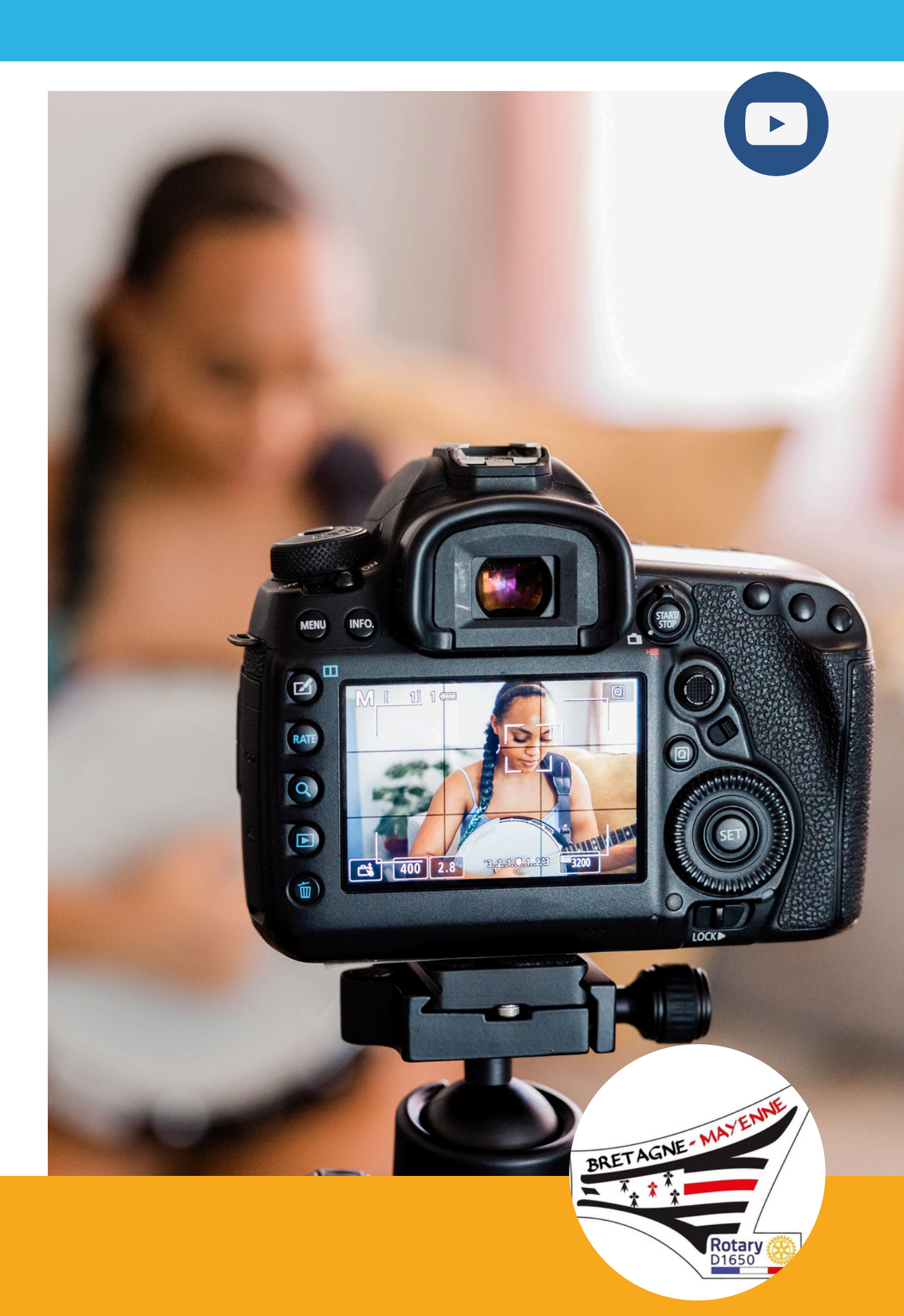

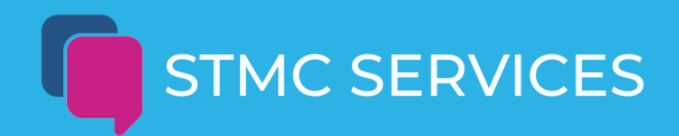

ÉTAPE 5

#### **COMMENT FAIRE UNE VIDÉO YOUTUBE SUR PC : ENREGISTRER SON ÉCRAN**

Si vous n'avez pas de caméra, utiliser un logiciel d'enregistrement d'écran est un excellent moyen de faire une vidéo YouTube sur PC.

**Camtasia ou Capcu**t est une bonne alternative pour débuter. Ce logiciel facile à prendre en main permet d'enregistrer votre écran et de l'éditer sans difficulté. Voici comment l'utiliser :

- 1. Appuyez sur le bouton rouge situé en bas à droite de l'application.
- 2. Sélectionnez la partie de l'écran que vous souhaitez enregistrer.
- 3. Arrêtez l'enregistrement en appuyant sur le pictogramme « Arrêter ».

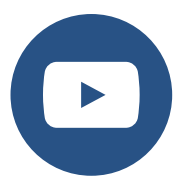

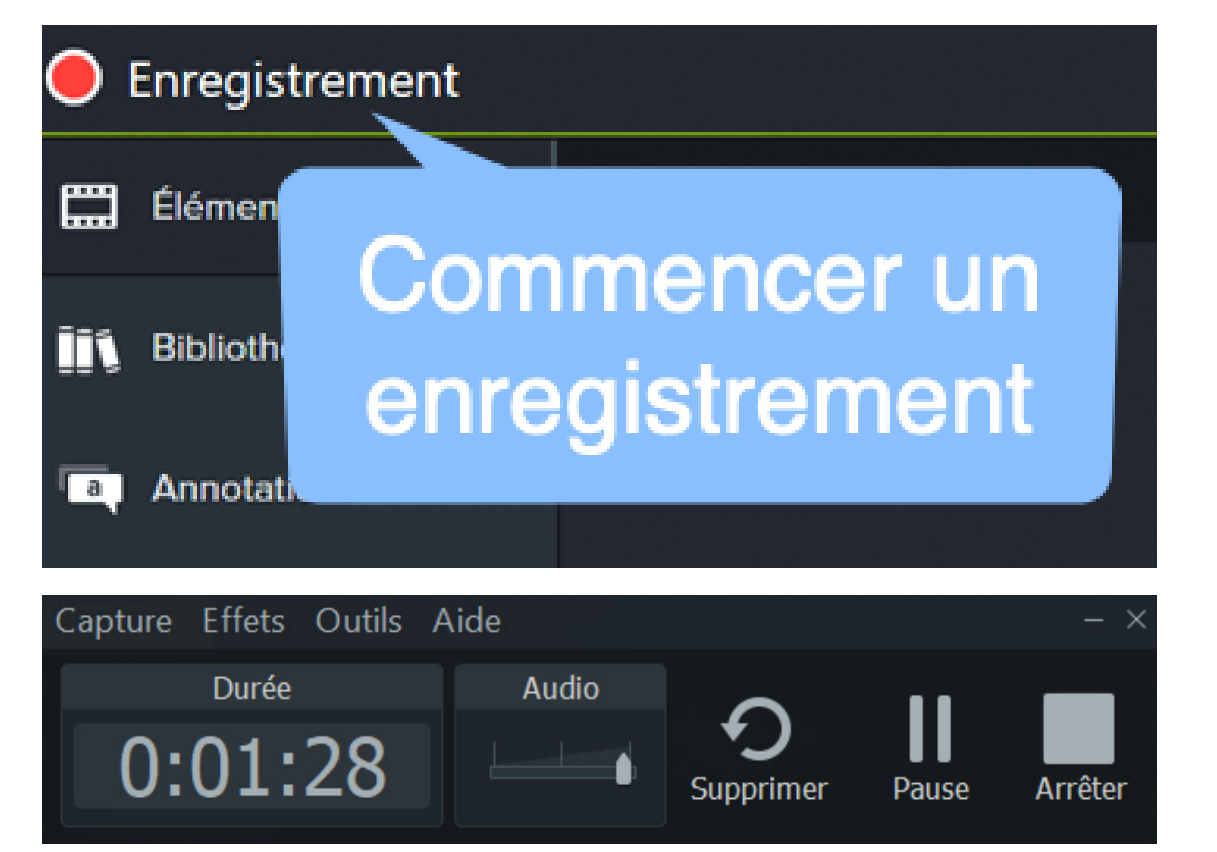

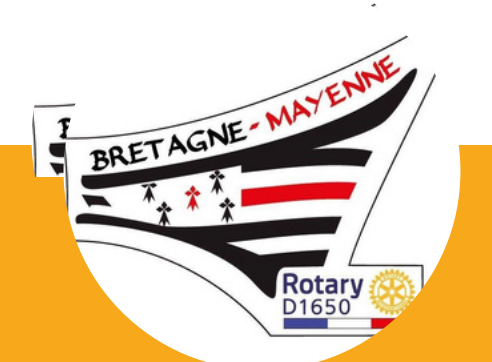

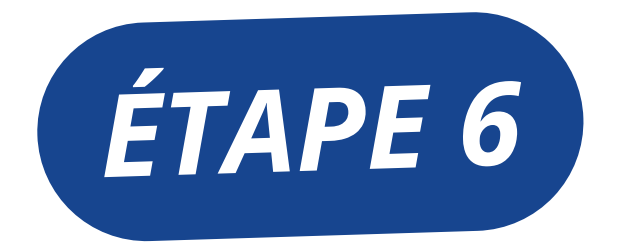

#### MONTER UNE VIDÉO

Pour monter une vidéo, de nombreux outils gratuits sont disponibles, comme CapCut, Camtasia, ou d'autres.

Consultez des tutoriels sur YouTube pour vous familiariser rapidement avec le logiciel de votre choix.

**Capcut :** <u>https://www.youtube.com/watch?v=R6P3SSgXp1Y</u> **Camtasia** : <u>https://www.youtube.com/watch?v=Y6QENyYzEJ0</u>

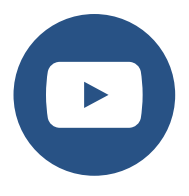

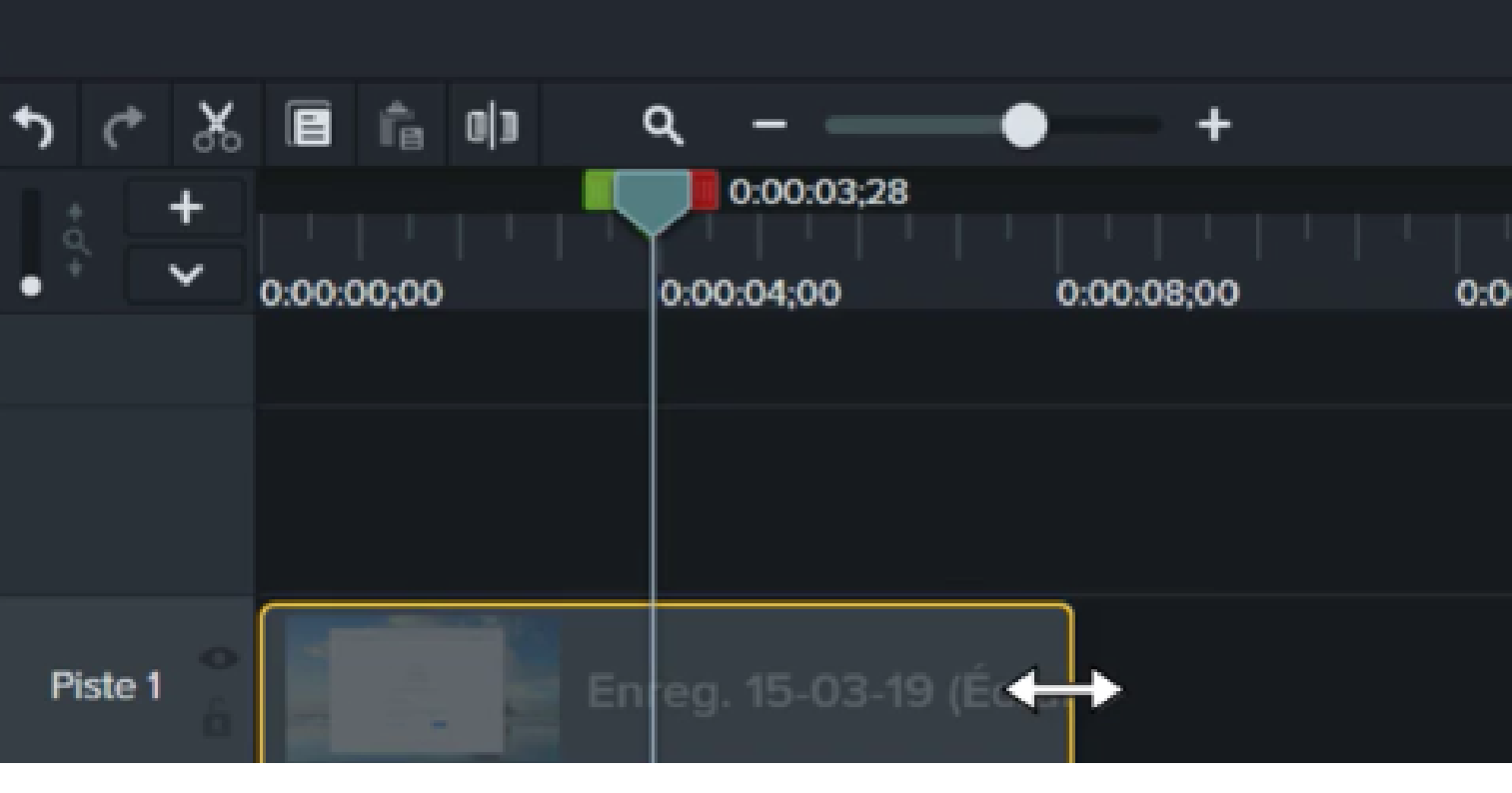

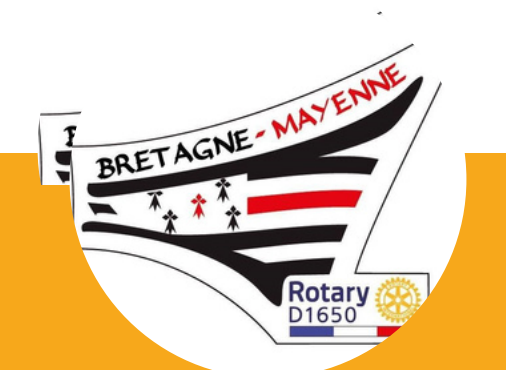

# COMMENT TÉLÉCHARGER UN VIDÉO YOUTUBE

### ÉTAPE N°1

Sélectionnez la vidéo à télécharger, puis copiez son URL depuis la barre d'adresse.

| ÷  | O C https://www.youtube.com/watch?v=R6P3SSgXp1Y                                                                                                 |     |
|----|----------------------------------------------------------------------------------------------------|-----|
| 88 | 🗋 Outils IA 🗅 Banques Images 🗋 Outils création 🗋 Typo 🗅 Site web & App n 🗋 Automatisation 🗅 Business perso 🌾 SILAE - Salaires 💁 Outlook winalco |     |
| =  | tuto capcut                                                                                                    | XQV |
|    |                                                                                                    | 0   |
|    |                                                                                                    |     |

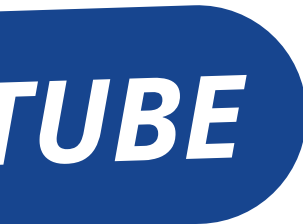

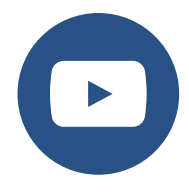

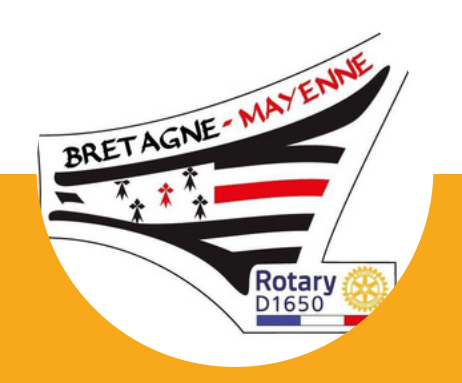

# COMMENT TÉLÉCHARGER UN VIDÉO YOUTUBE

### ÉTAPE N°2

Rendez-vous sur un convertisseur YouTube : <u>https://flv-to.com/fr15</u>. Collez l'URL de la vidéo, sélectionnez le format MP3 ou MP4, cliquez sur **<u>Convertissez</u>** puis <u>**Téléchargez.**</u>

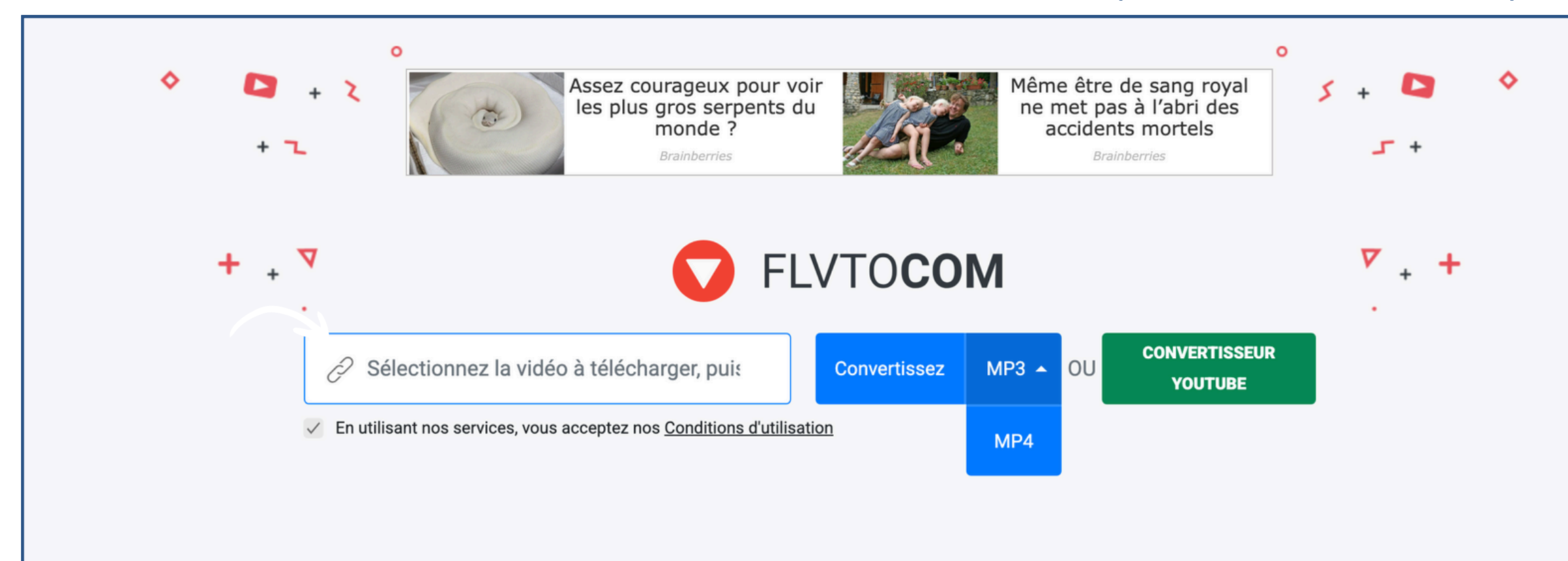

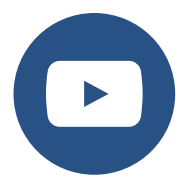

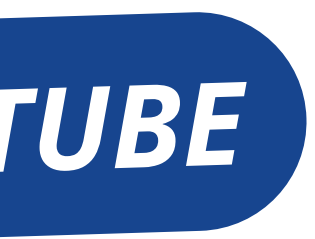

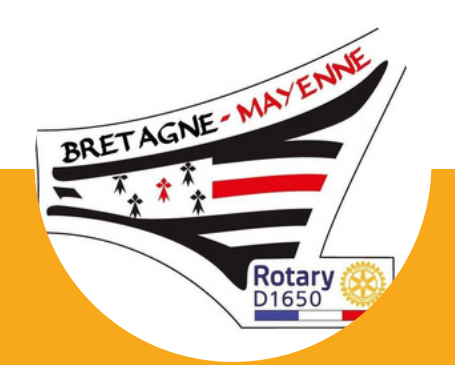

## **DES QUESTIONS OU BESOIN D'AIDE ?** CONTACTEZ LA COMMISSION COMMUNICATION **IMAGE PUBLIQUE**

## **ROTARY1650.COMMUNICATION@GMAIL.COM**

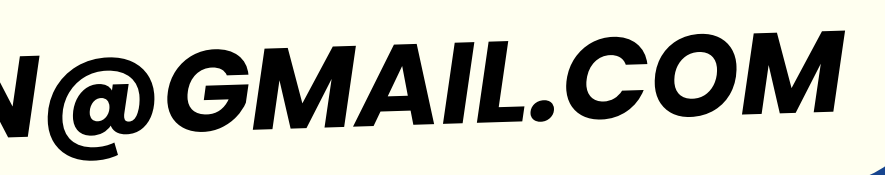